## Origin: Parte III

Mónica Agüero

Contenidos: procesamiento de datos - ajustes no lineales.

El paso a paso que se presenta a continuación es una guía. Algunos pasos se pueden hacer de manera distinta.

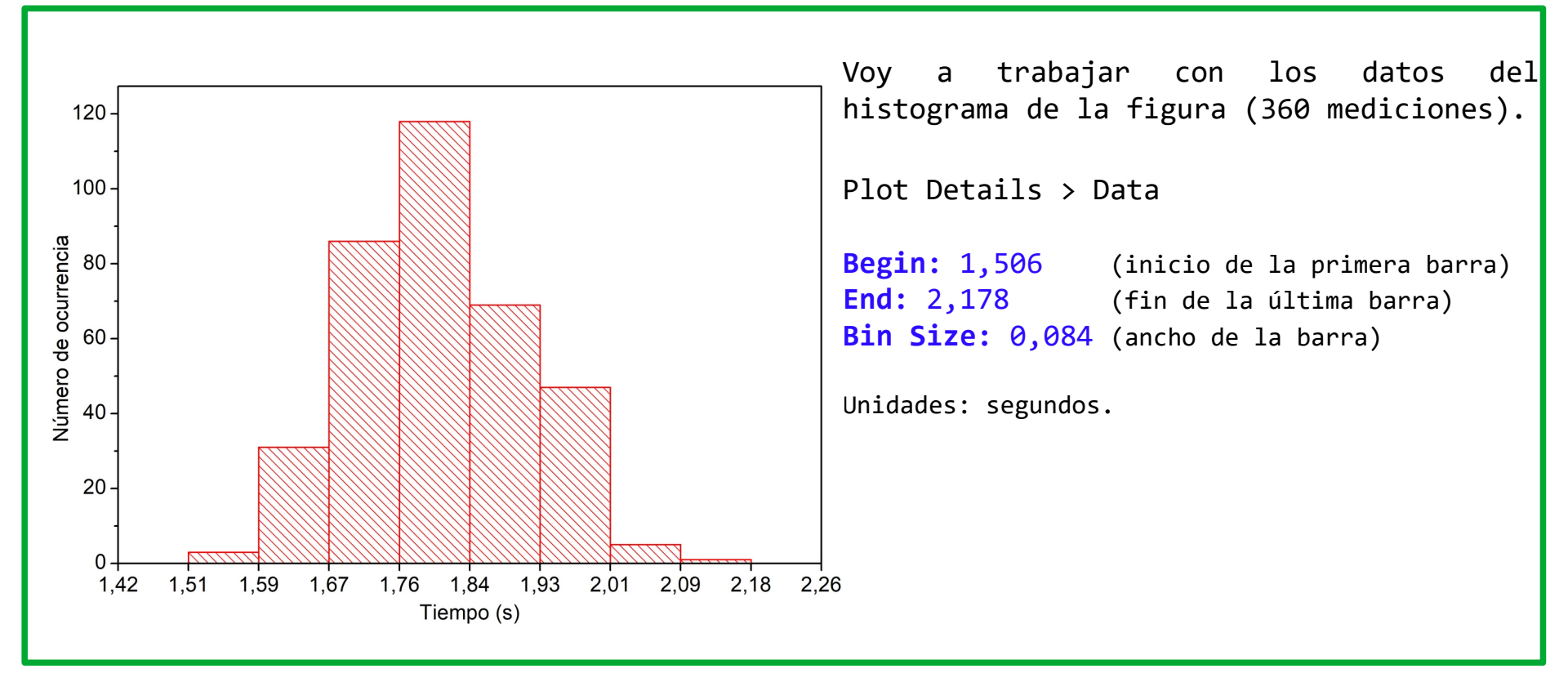

En vez de hacer un ajuste no lineal sobre el histograma primero vamos a realizar un nuevo gráfico donde cada punto (x,y) represente x: centro de la barra, y: altura de la barra. Luego vamos a buscar los parámetros de la curva de Gauss que mejor describen la distribución de datos trabajando sobre el gráfico de puntos.

(actualizado: 05/09/2020)

Para conocer la cantidad de datos que tiene cada barra del histograma, seleccionar de nuevo la columna donde están los datos que se graficaron. Ir a Statistics > Descriptive Statistics +

| > Frequency | Counts                             |                       |                   |   | *<br>*                                 | Long N<br>U 3 Statist | ics on <u>C</u> olumns: <default< th=""><th>&gt;</th><th></th></default<> | > |                      |
|-------------|------------------------------------|-----------------------|-------------------|---|----------------------------------------|-----------------------|---------------------------------------------------------------------------|---|----------------------|
| -           | Statistics\Descriptive Statistics: | freqcounts ? ×        | $\langle \rangle$ |   |                                        |                       |                                                                           |   |                      |
|             | Dialog Theme                       |                       |                   | S | Statistics\Descriptive Statistics: fre | qcounts               | ? >                                                                       | < |                      |
|             | Description Calculate frequenc     | v counts              |                   |   | Dialog Theme                           |                       |                                                                           |   | Desmarcar 1          |
| Computation | . ,                                | ,                     |                   |   | Description Calculate frequency co     | punts                 |                                                                           | _ | onción Auto          |
| Control:    | Recalculate                        | Manual $\sim$         |                   |   |                                        |                       |                                                                           | ^ | operon Adeo          |
| Hacer clic  | Input                              | [Book1]Sheet1!2       |                   |   | Recalculate                            | Manual $\sim$         |                                                                           |   | para pouer<br>editar |
| para que se | Specify Binning Range by           | Bin Ends $\checkmark$ |                   |   | Input                                  | [Book1]Sheet1!2       | 1                                                                         |   | eurcar.              |
| habrá el 🧮  | Computation Control                |                       |                   |   | Specify Binning Range by               | Bin Ends              | $\sim$                                                                    |   |                      |
| monú        | Bin Center                         |                       |                   |   | Computation Control                    |                       |                                                                           |   |                      |
|             | Bin End                            | $\checkmark$          |                   |   | Minimum Bin Beginning                  | 1,55                  | Auto                                                                      |   |                      |
|             | Count                              |                       |                   |   | Maximum Bin End                        | 2,15                  | 🗹 Auto                                                                    |   |                      |
|             | Cumulative Count                   | $\checkmark$          |                   |   | Increment                              | 0,05                  | 🗹 Auto                                                                    |   |                      |
|             | Relative Frequency                 |                       |                   |   | Number of Intervals                    | 12                    |                                                                           |   |                      |
|             | Cumulative Frequency               |                       |                   |   | Include Outliers < Minimum             |                       |                                                                           |   |                      |
|             | Frequency in                       | Fraction              |                   |   | Include Outliers >= Maximum            |                       |                                                                           |   |                      |
|             | Output                             | Percent               |                   |   | Separately Count Minimum               |                       |                                                                           |   |                      |
|             |                                    |                       |                   |   | Separately Count Maximum               |                       |                                                                           |   |                      |
|             |                                    |                       |                   |   | 🖂 Quantities to Compute —              |                       |                                                                           |   |                      |
|             |                                    | OK Cancel             |                   |   | Bin Center                             | $\checkmark$          |                                                                           |   |                      |
|             |                                    |                       |                   |   | Bin End                                | $\checkmark$          |                                                                           |   |                      |
|             |                                    |                       |                   |   | Count                                  | $\checkmark$          |                                                                           |   |                      |
|             |                                    |                       |                   |   | Cumulative Count                       | $\checkmark$          |                                                                           |   |                      |
|             |                                    |                       |                   |   | Relative Frequency                     |                       |                                                                           |   |                      |
|             |                                    |                       |                   |   | Cumulative Frequency                   |                       |                                                                           |   |                      |

Frequency in

<

а

Correlation Coefficient...

Statistics on Columns

Statistics on Rows...

Discrete Frequency...

2D Frequency Count/Binning...

Frequency Counts.

Normality Test...

^

闷 OriginPro 8.5 - E:\MAGUERO\_2020\PC-Moni\laboratorio\_virtual 2020\GUIA1\_parte1\_Estadistica\MEDICIONES\set5\_360med-PROCESADO \* - /Folder1/

**Descriptive Statistics** 

Hypothesis Testing

Nonparametric Tests

Power and Sample Size

1 Frequency Counts: <default>...

2 Statistics on Columns: <Last used>.

v >

Cancel

ΟK

Survival Analysis

ROC Curve...

ANOVA

File Edit View Plot Column Worksheet Analysis Statistics Image Tools Format Window Help

~ **B** 

Book1

Fraction

Percent

🗅 🖻 📾 🌇 🖻 📾 🕼 🝰 🌽 🚝 🥳 🖬

××

🖸 🕩 🏪 🖳 🛒 🔤 ዥ Default: A 🗸 9

set5 360med-PROCESADO

9

| ounts           |                                                                                                    | ►                                                                                                    | Aquí          | va                                                                                                    | la                                                                                                    | ÷                                                                                                    |
|-----------------|----------------------------------------------------------------------------------------------------|----------------------------------------------------------------------------------------------------|---------------|----------------------------------------------------------------------------------------------------|----------------------------------------------------------------------------------------------------|----------------------------------------------------------------------------------------------------|
| ounts           |                                                                                                    |                                                                                                    | •             |                                                                                                    | тu                                                                                                    | Τſ                                                                                                    |
|                 |                                                                                                    |                                                                                                    | Reco          | rdemc                                                                                                    | )s (                                                                                                    | lne                                                                                                    |
| Manual V        |                                                                                                    | ^                                                                                                    | cuan<br>histo | tos<br>ogram                                                                                                    | dat<br>na.                                                                                                   | OS                                                                                                    |
| [Book1]Sheet1!2 | <b>N</b>                                                                                             |                                                                                                    | V             | oy a                                                                                                    | uti]                                                                                                    | liz                                                                                                    |
| Bin Ends        | $\sim$                                                                                               |                                                                                                    | р             | use e                                                                                                    | n P]                                                                                                    | lot                                                                                                    |
|                 |                                                                                                    |                                                                                                    | B             | ogin                                                                                                    |                                                                                                    |                                                                                                    |
| 1,506           | 🗌 Auto                                                                                               |                                                                                                    | D             | egin                                                                                                    |                                                                                                    |                                                                                                    |
| 2,178           | 🗌 Auto                                                                                               | +                                                                                                    | E E           | nd                                                                                                    |                                                                                                    |                                                                                                    |
| 0,084           | 🗌 Auto                                                                                               |                                                                                                    | B             | in Si                                                                                                    | 76                                                                                                    |                                                                                                    |
| 8               |                                                                                                    |                                                                                                    |               |                                                                                                    |                                                                                                    |                                                                                                    |
|                 |                                                                                                    |                                                                                                    |               |                                                                                                    |                                                                                                    |                                                                                                    |
|                 |                                                                                                    |                                                                                                    |               |                                                                                                    |                                                                                                    |                                                                                                    |
|                 |                                                                                                    |                                                                                                    |               |                                                                                                    |                                                                                                    |                                                                                                    |
|                 |                                                                                                    |                                                                                                    |               |                                                                                                    |                                                                                                    |                                                                                                    |
|                 |                                                                                                    |                                                                                                    |               |                                                                                                    |                                                                                                    |                                                                                                    |
|                 |                                                                                                    |                                                                                                    |               |                                                                                                    |                                                                                                    |                                                                                                    |
|                 | Desmarcar                                                                                            | r es                                                                                                    | ta opc        | ión                                                                                                    |                                                                                                    |                                                                                                    |
| $\checkmark$    |                                                                                                    |                                                                                                    |               |                                                                                                    |                                                                                                    |                                                                                                    |
| $\checkmark$    |                                                                                                    |                                                                                                    |               |                                                                                                    |                                                                                                    |                                                                                                    |
|                 |                                                                                                    |                                                                                                    |               |                                                                                                    |                                                                                                    |                                                                                                    |
|                 |                                                                                                    |                                                                                                    |               |                                                                                                    |                                                                                                    |                                                                                                    |
| Fraction        |                                                                                                    |                                                                                                    |               |                                                                                                    |                                                                                                    |                                                                                                    |
| O Percent       |                                                                                                    | ~                                                                                                    |               |                                                                                                    |                                                                                                    |                                                                                                    |
|                 |                                                                                                    |                                                                                                    |               |                                                                                                    |                                                                                                    |                                                                                                    |
|                 | Manual   [Book1]Sheet112 Bin Ends  1,506 2,178 0,084 8  0 0,084 8  0 0 0 0 0 0 0 0 0 0 0 0 0 0 0 0 0 | Manual       Image: Constraint of the second second s | Manual        | Manual  histor  [Book1]Sheet112  Bin Ends  1,506 Auto 2,178 Auto 8  0,084 B  B  Cancel  K Cancel  K Cancel K Cancel K Can | Manual  histogran Voy a puse e  1506 Auto 2178 Auto 0.084 Auto Begin Cancel Fraction Percent OK Cancel Apret | Manual histograma.<br>Voy a util<br>puse en PI<br>1506<br>1.506<br>2.178<br>0.084<br>Auto<br>Bin Size<br>Bin Size<br>Cancel Apretar |

Aquí va la información del histograma. Recordemos que nuestro objetivo es saber cuantos datos hay en cada barra del histograma.

Voy a utilizar la misma información que puse en Plot Details:

| Book1         BinCenter(X)       Counts(Y)       CumulCounts(Y)         Comments       Frequency Counts of B       Frequency Counts of B       Frequency Counts of B         Long Name       Bin Center       Count       Cumulative Count         1       1,548       3       3         2       1,632       31       34 |                                                                                                    |  |  |  |  |  |
|----------------------------------------------------------------------------------------------------|----------------------------------------------------------------------------------------------------|--|--|--|--|--|
| BinCenter(X)Counts(Y)CumulCounts(Y)CommentsFrequency Counts of BFrequency Counts of BLong NameBin CenterCount11,548321,63231334                                                                                                    |                                                                                                    |  |  |  |  |  |
| CommentsFrequency Counts of BFrequency Counts of BFrequency Counts of BLong NameBin CenterCountCumulative Count11,5483321,6323134                                                                                                    |                                                                                                    |  |  |  |  |  |
| Long NameBin CenterCountCumulative Count11,5483321,63231341174696100                                                                                                    |                                                                                                    |  |  |  |  |  |
| 1         1,548         3         3           2         1,632         31         34                                                                                                    |                                                                                                    |  |  |  |  |  |
| 2 1,632 31 34<br>1,716 06 100                                                                                                    |                                                                                                    |  |  |  |  |  |
| 1716 06 100                                                                                                    |                                                                                                    |  |  |  |  |  |
| 3 1,/10 80 120                                                                                                    |                                                                                                    |  |  |  |  |  |
| 4 1,8 118 238                                                                                                    |                                                                                                    |  |  |  |  |  |
| 5 1,884 69 307                                                                                                    |                                                                                                    |  |  |  |  |  |
| 6 1,968 47 354                                                                                                    |                                                                                                    |  |  |  |  |  |
| 7 2,052 5 359                                                                                                    |                                                                                                    |  |  |  |  |  |
| 8 2,136 1 360                                                                                                    |                                                                                                    |  |  |  |  |  |
| 9                                                                                                    |                                                                                                    |  |  |  |  |  |
| 10                                                                                                    |                                                                                                    |  |  |  |  |  |
| 11                                                                                                    |                                                                                                    |  |  |  |  |  |
| 12                                                                                                    |                                                                                                    |  |  |  |  |  |
| Sileet A Descala solicios i Ariedcon si A                                                                                                    |                                                                                                    |  |  |  |  |  |
| Centro de cada barra<br>del histograma.<br>Va sumando el número de datos de las barr<br>histograma. El último número tiene que co<br>con el número total de datos seleccionado<br>hacer el histograma (360 datos en este ej                                                                                              | umando el número de datos de las barras del<br>ograma. El último número tiene que coincidir<br>el número total de datos seleccionados para<br>r el histograma (360 datos en este ejemplo). |  |  |  |  |  |
| Cantidad de datos de cada                                                                                                    |                                                                                                    |  |  |  |  |  |
| barra del histograma.                                                                                                    |                                                                                                    |  |  |  |  |  |
|                                                                                                    |                                                                                                    |  |  |  |  |  |

Copiamos los datos de estas columnas a un nuevo Workbook (File > New > Workbook)

Seleccionamos las dos columnas como se muestra abajo.

| 🗮 Book6        |       |      |         |
|----------------|-------|------|---------|
|                | A(X)  | B(Y) | ^       |
| Long Name      |       | î    | ł       |
| Units          |       |      |         |
| Comments       |       |      |         |
| 1              | 1,548 | 3    |         |
| 2              | 1,632 | 31   |         |
| 3              | 1,716 | 86   |         |
| 4              | 1,8   | 118  |         |
| 5              | 1,884 | 69   |         |
| 6              | 1,968 | 47   |         |
| 7              | 2,052 | 5    |         |
| 8              | 2,136 | 1    |         |
| 9              |       |      |         |
| 10             |       |      |         |
| 11             |       |      |         |
| 12             |       |      | ¥       |
| ▲ ► \ Sheet1 , | /     |      | < > .:: |

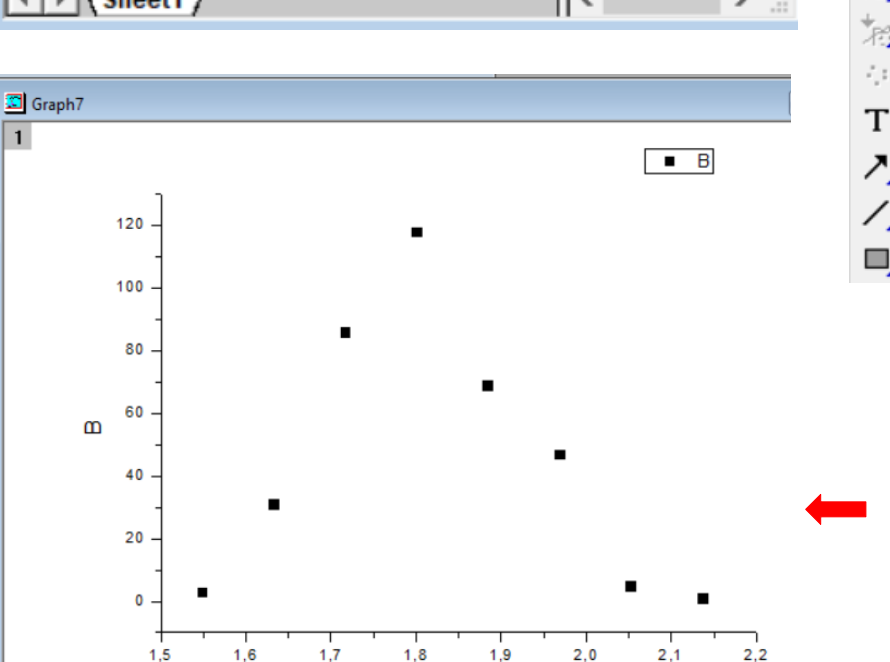

А

Vamos a **Plot** > **Symbol** > **Scatter** OriginPro 8.5 - E:\MAGUERO\_2020\PC-Moni\laboratorio\_virtual 2020\GUIA1\_parte1\_Estad File Edit View Plot Column Worksheet Analysis Statistics Image Tools For 🕨 😹 🔲 🖳 🚵 🏪 🏙 🎪 🏄 Line 10 ٩ Scatter Symbol 🖞 🥵 🏪 🆫 Ă Line + Symbol Scatter Central Column/Bar/Pie TI Y Error R 📄 set5\_360( Multi-Curve TH XY Error Ð 3D XYY 9 Vertical Drop Line 3D XYZ ቀ 🔊 <u>B</u>ubble 3D Surface E3 Color Mapped 3D Wire/Bar/Symbol Rubble + Color Mapped \* Statistics 1.716 3 86 ÷., Area 1.8 118 4 **\***# Contour ۲ 1,884 5 69 Specialized  $\xi_{i}(t)$ 1,968 47 6 2,052 7 Stock ۲ 5 Т 2,136 8 Template Library... 7 9 <u>1</u> Histogram 10 / 11 2 Scatter S... 12

Así tenemos el gráfico de los datos de la columna B en función de los datos de la columna A.

## Para un ajuste no lineal de los datos: "Parados" sobre el gráfico ir a Analysis > Fitting > Nonlinear Curve Fit

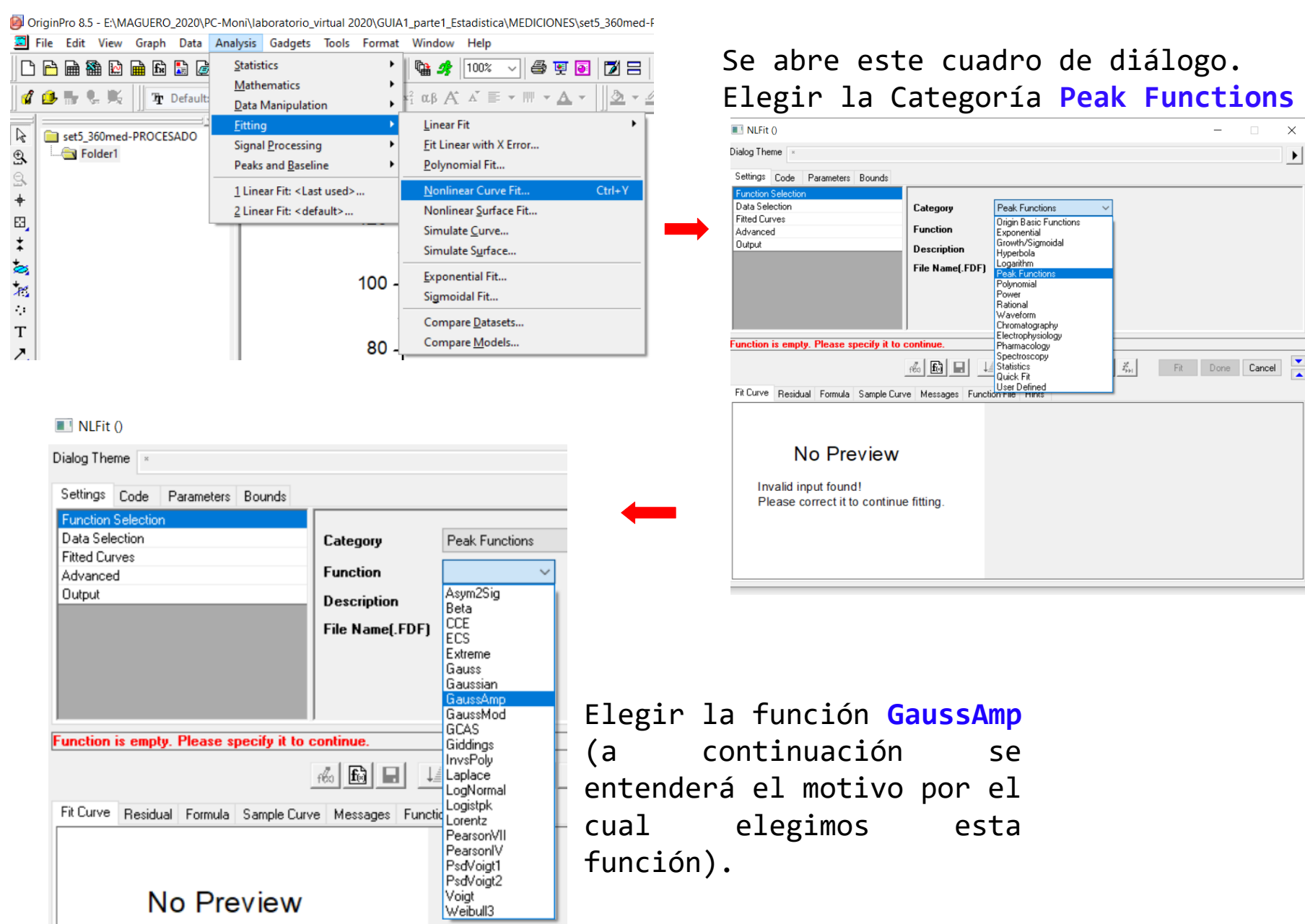

## Para ver la fórmula.

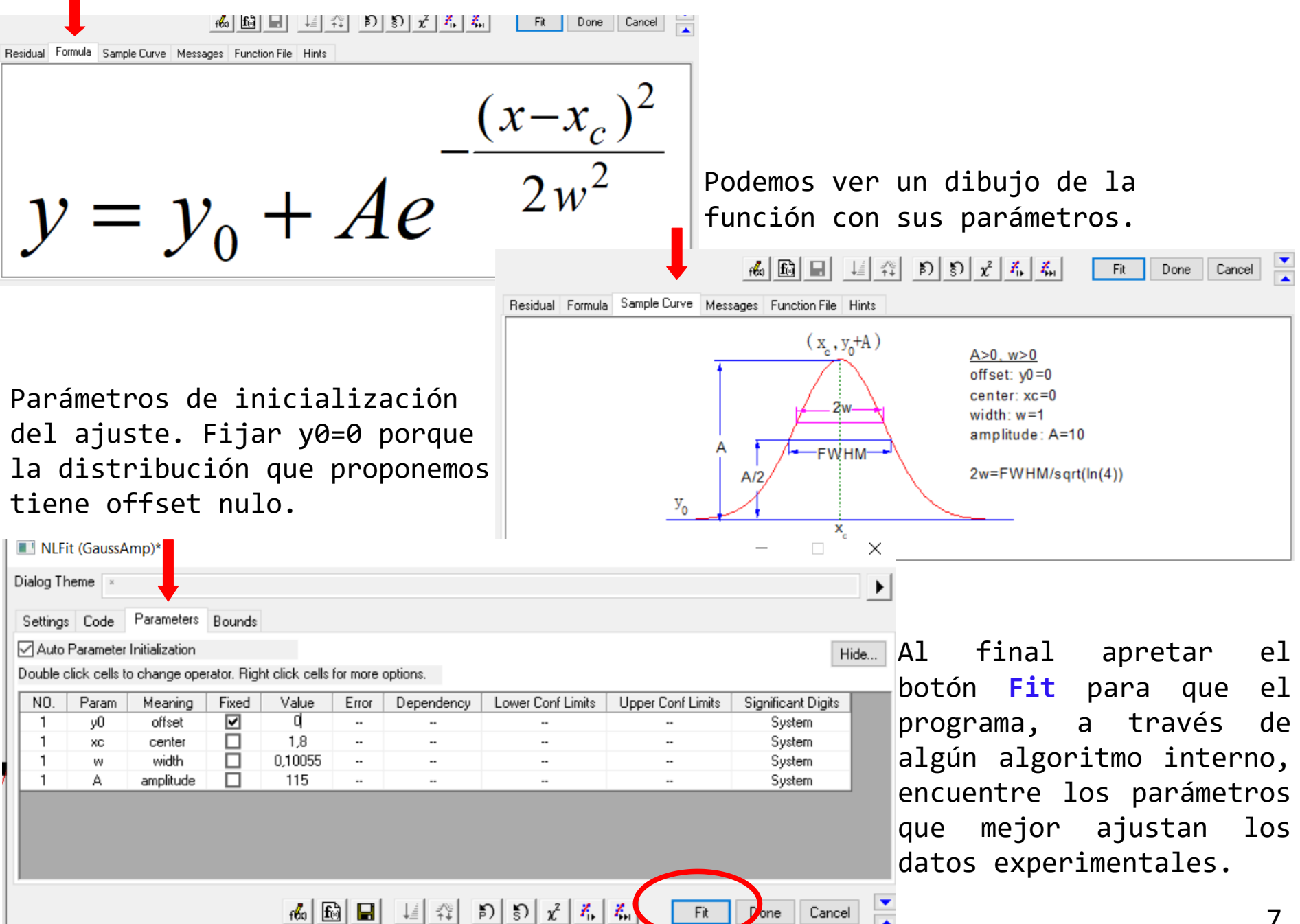

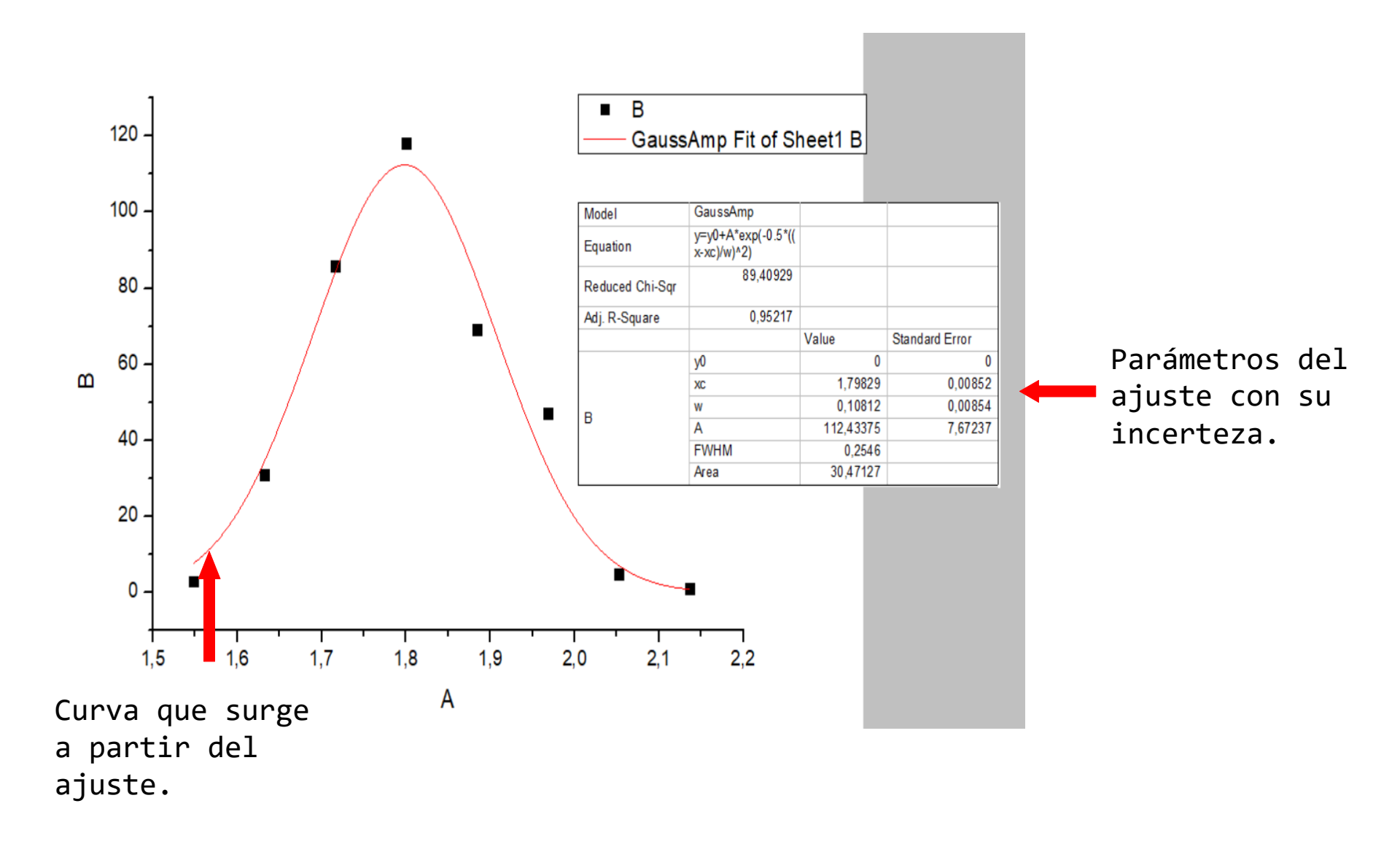

Esto así en un informe de laboratorio NO!

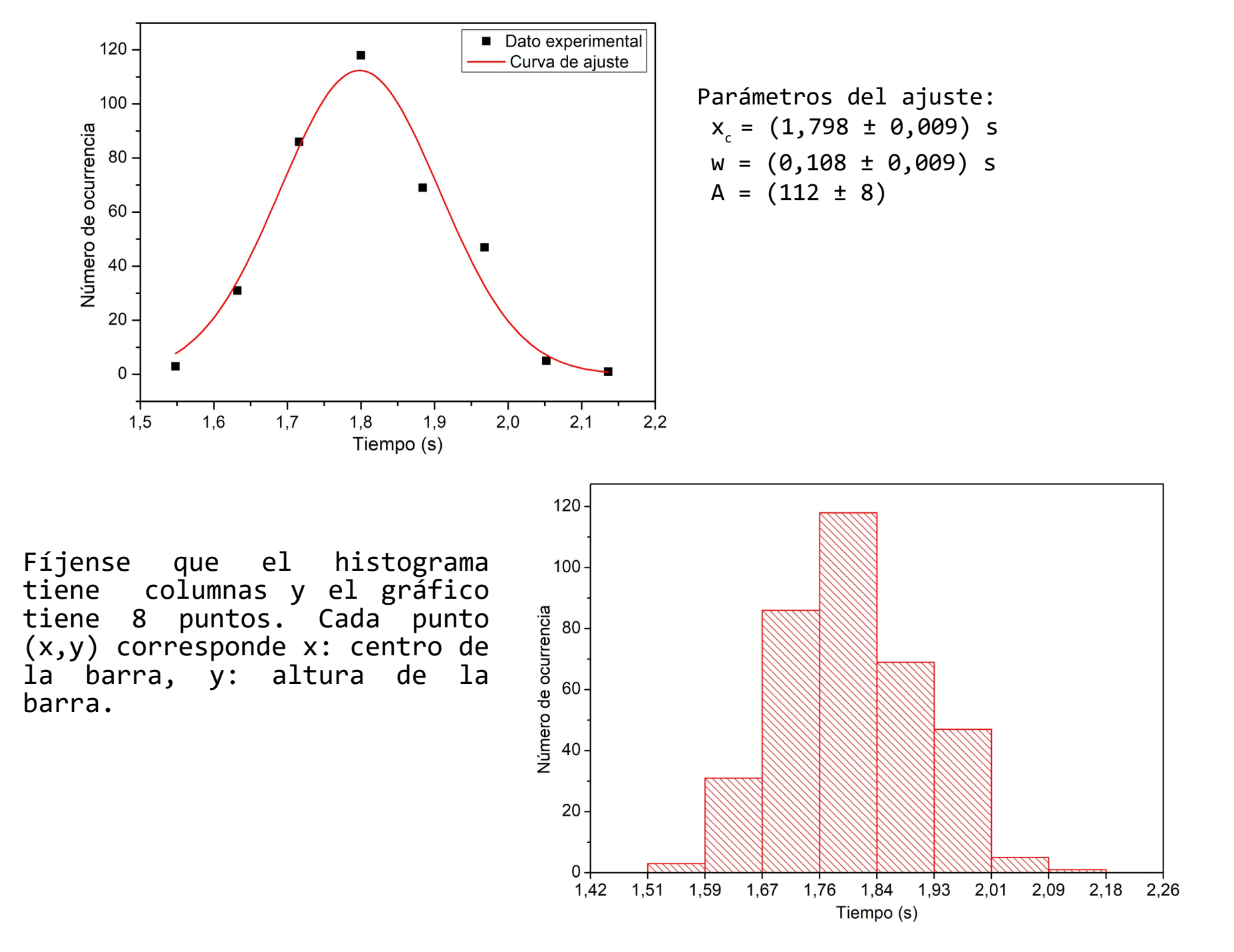